# ORACLE BUSINESS NETWORK PROCESS GUIDE

# **OBN** Punchout Redirect

Prepared by Oracle Product Development

Version: 1.6 Last Updated: 13 Jan 2024

Copyright © 2024, Oracle and/or its affiliates.

# **Oracle Business Network Punchout Redirect**

# **Overview**

This document describes the process for an Oracle customer to implement punchout access for their employees to a supplier web catalog via the Punchout Directory on Oracle Business Network. The guide details the setups required for both the Oracle customer & the supplier, and covers connectivity for the following Oracle business application suites:

- Fusion Cloud Procurement (Self Service Procurement)
- E-Business Suite (iProcurement)

## **Content Management Overview**

Oracle business application suites provide the following content management options to catalog administrators/buyers who need to enable the business users within their organization to shop for curated, prenegotiated or ad hoc items or services they wish to purchase as part of their job role.

#### **Local Catalogs:**

Purchase Agreements are used to store the details of the goods or services you plan to buy from a specific supplier over a particular time period, but when you do not yet know the detail for your delivery schedules. Blanket purchase agreements can be used to specify the pricing that has been negotiated with the respective supplier for the items.

A purchase agreement document is 'owned' by the Oracle customer, though they can be authored by a buyer or the relevant supplier (through the Supplier Portal). Any internal or supplier-initiated changes to the content in an agreement are required to go through a category manager/buyer approval workflow.

#### **Punchout Catalogs:**

Many suppliers host their own product catalog on their public website, allowing customers/users to shop their content and purchase directly from the supplier. A punchout catalog provides access to the same or a curated subset of product content but has a couple of key differences to the public website. The pricing in a punchout catalog may be specific to a single customer or group of customers, and after an employee has finished shopping in a punchout catalog, they do not complete the purchase on the supplier's website but bring their shopping cart back to their internal shopping application & submit the selected supplier items as a requisition for internal approval & subsequent ordering.

Punchout catalogs are 'owned' by the supplier who can make changes to the content available and pricing without the need to provide any notification to the Oracle customer (unless such an arrangement has been negotiated into the contract between the two organizations).

#### Punchout Search Items (Self Service Procurement):

By default, items on a punchout catalog can't be searched as they're hosted on the supplier's website, which means a user has to first navigate to the punchout catalog to look for an item that might not be there.

To save time, a supplier can provide an Oracle customer with a list of the items they have, and the catalog administrator can then create an index for these 'punchout items'. This index is called the Punchout Item Search Index. The availability of the index lets users search these items locally in Self Service Procurement without first having to go to the punchout site. The punchout index file can either be provided by the supplier in the required upload format, or the catalog administrator can prepare the upload file based on the information provided by the supplier.

#### Local Punchout Catalogs (E-Business Suite):

For customers that have deployed the ECC Consumer-Like Shopping extension for iProcurement, there is an option to import a punchout catalog content file from a punchout supplier to allow punchout items to appear alongside local content in the iProcurement shopping search results. Users can then click on a search result and be taken directly to the item details page in the punchout supplier's web catalog. This avoids the double-search

problem where a user may search for an item, find & click the link to a punchout supplier, and then have to redo their search from the homepage of the punchout website.

# **Punchout Models for Supplier Catalog Access**

Punchout enables a business user to browse the content on a supplier's online web catalog and return any items they are looking to purchase directly to the user's procurement application shopping cart for submission as a requisition for approval.

### Model A: Traditional Setup for Direct Punchout

The traditional way for administrators to setup access to a supplier's punchout catalog is to gather punchout definition details from each supplier and then go through the process of configuring this locally within their shopping/requisitioning application. This creates an administrative burden for both Oracle customers and their suppliers as this setup process and associated testing activity has to be repeated for every new relationship. In addition, updates to any of the handshake protocols used to secure the punchout session connection or any modifications to the punchout definition itself have to be coordinated & timed between suppliers & each of their customers.

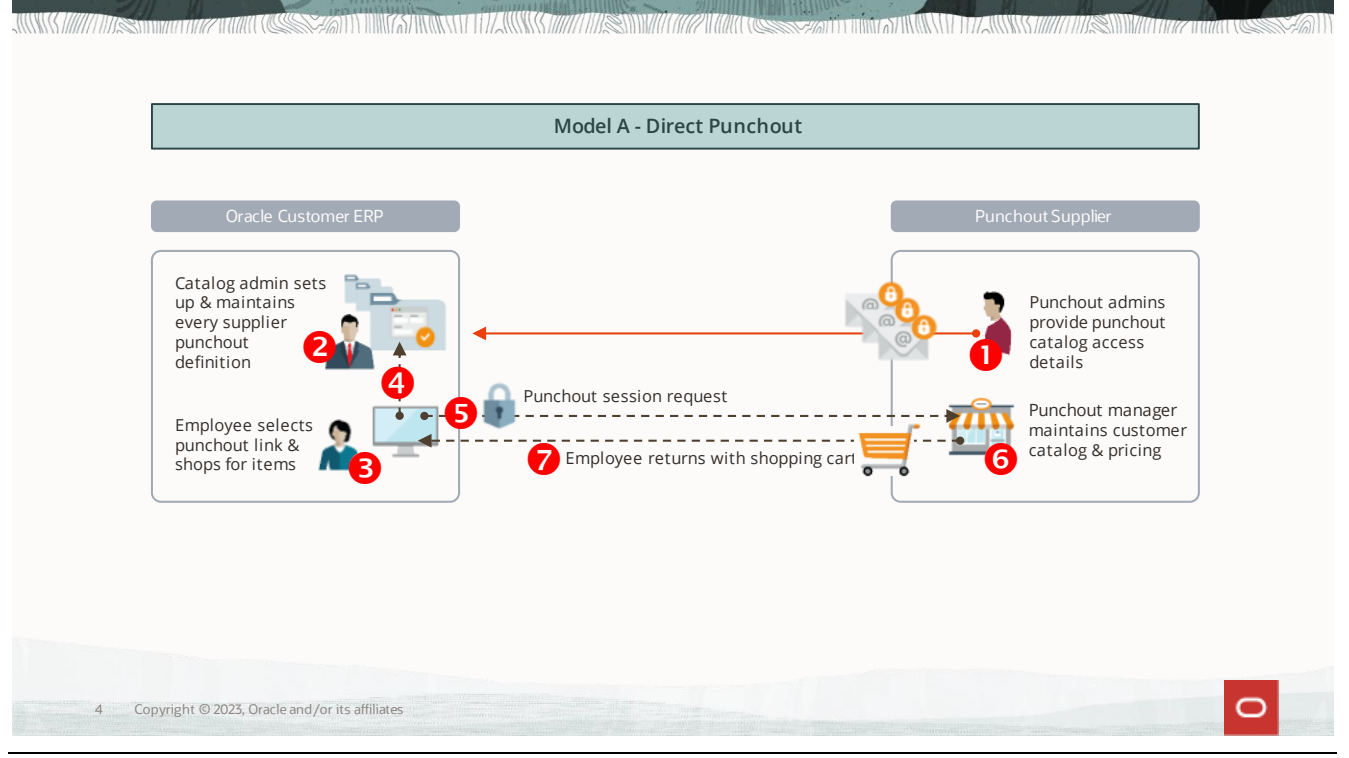

Fig. 1: Model A - Direct Punchout process flow

# Model B: OBN Punchout Redirect

The OBN punchout redirect process allows any supplier to maintain a single set of their own punchout definitions for use by any of their customers that are running either of Oracle's Cloud Procurement or E-Business Suite applications.

Once configured by an Oracle customer, any request from a business user to initiate a punchout session is redirected through the OBN server to the supplier's catalog system. This enables a supplier to maintain a single, secure connection between their catalog server and OBN for use by any Oracle customer running the Self-Service Procurement or iProcurement modules.

| Oracle Customer ERP                                                      | OBN Punchout Directory Pu                             |                                                                                                    |
|--------------------------------------------------------------------------|-------------------------------------------------------|----------------------------------------------------------------------------------------------------|
|                                                                          |                                                       | unchout Supplier                                                                                                    |
| Catalog admin<br>connects Requisition<br>apps to OBN<br>punchout library | Redirect<br>request<br>Punchout<br>session<br>request | Punchout admins<br>maintaintheir own<br>punchout definition<br>Punchout manager<br>maintains custome<br>catalog & pricing |
|                                                                          | Employee returns with shopping cart                   |                                                                                                    |

Fig. 2: Model B – OBN Punchout

The basic process flow is as follows:

- B1. Supplier creates an OBN punchout directory listing
  - a) This can contain as many punchout definitions as required. OBN allows for a single, universal definition that will be used for all customers or a supplier can create multiple definitions that are specific to an individual or group of customers.
  - b) Oracle customers use OBN to request punchout access from each supplier. When approving the request, the supplier assigns the appropriate punchout definition from their profile to the customer.
- B2. An Oracle customer catalog administrator selects to add punchouts from their OBN profile into their requisitioning application for use by their business users.
- B3. Each supplier punchout catalog will be available to an Oracle customer's business users as a link within their Oracle shopping application.
- B4. When a business user selects the punchout link, an automatic request to initiate a punchout session with the supplier is sent from the requisitioning application to OBN for authentication. This request will include the cart return URL for the specific customer.
- B5. Once the punchout login request has been authenticated by OBN, OBN redirects a punchout setup request to the supplier catalog server using the current punchout definition assigned to that Oracle customer by the supplier.
  - a) This punchout setup request will contain the password/shared-secret from the punchout definition maintained by the supplier on OBN.
  - b) The From details in the request will identify the Oracle customer whose business user originated the punchout request. The request from OBN will also include the customer-specific cart return URL.
  - c) The supplier's punchout server authenticates the session request and returns a login response to allow the Oracle requisitioning application to redirect the business user's browser to the punchout catalog site.
- B6. The business user will be redirected to the punchout catalog and can browse or search for items in the supplier's catalog, adding any items they require to the supplier shopping cart.

- B7. When the business user completes their punchout catalog shopping, the punchout application returns the contents of the shopping cart directly to the Oracle requisitioning module to create a draft purchase requisition (PR).
  - a) The business user can then complete the checkout process, submit the PR, and when approved it will be processed into a purchase order (PO).
  - b) If configured, the PO will be transmitted to the supplier via OBN.

# **Benefits of Managing Punchout Catalogs through OBN**

The key benefits of using the OBN Punchout Redirect are:

- Each supplier sets up & maintains their own punchout definition(s)
- Each Oracle customer is no longer required to store & maintain a local copy of the punchout access and credential information
- A supplier can make changes to their punchout definition and it will automatically apply to any customers connecting to them through OBN
- A supplier does not have to coordinate certificate updates or handshake protocol changes individually with each customer accessing their punchout website, as they only need to apply these changes to their single connection with OBN
- After a supplier establishes their initial punchout connection for an Oracle customer through OBN, their listing in the OBN Punchout Directory becomes visible to any Oracle customer setup to use OBN

# **OBN Punchout Redirect Setup Process**

The following section details the setup steps required by the Oracle customer & supplier to enable access to the supplier's punchout catalog using the OBN redirect. The sequence is detailed in chronological order & is as follows:

- a) Oracle customer & their supplier register on OBN
- b) Supplier sets up their OBN Punchout Directory listing
- c) Oracle customer enables access to the OBN Punchout Directory from their shopping application
- d) Oracle customer requests to add a supplier punchout to their OBN profile
- e) Supplier acknowledges the request and activates the OBN punchout after completing setup in their backend catalog management system
- f) Oracle customer adds the activated OBN punchout to their shopping application
- g) Oracle customer enables access to the OBN punchout for the appropriate set of business users

Each step indicates whether it applies to the Oracle customer or the supplier. For Oracle customer steps, the process to be followed typically varies depending on the which Oracle business application suite the customer has implemented.

#### 1 ORACLE CUSTOMER: Registering on OBN

## 1.1 Fusion Cloud Procurement: Self-Service Procurement

Fusion customers are no longer required to submit a separate OBN registration request. Instead, you can automatically create an OBN account from within your Fusion Cloud Applications system through the Collaboration Messaging Framework module.

Navigate to Tools > Collaboration Messaging > Manage Collaboration Messaging Service Providers > Search for Name = Oracle > edit Oracle Business Network > Account Setup > Create Account.

Provide the company identity, a unique identifier (such as a DUNS number) and the type of instance (Production or Test) that you are connecting to OBN. The Connection Credentials will be the user name and password assigned to the OBN account that is created for the individual specified as the primary contact.

The credentials of a valid Fusion user account must also be provided. These will be automatically inserted into the Delivery Method in your OBN account used to send documents to your Fusion instance. This will enable OBN to include these credentials for authentication by Fusion in the message header of any documents sent to your instance. If these credentials are subsequently updated in Fusion (password is changed), the same change will need to be applied to the Delivery Method in your OBN account profile.

| Edit Collaboration Messaging Service                                                                               | e Provider: Oracle Busin  | ess Network ⊘                                  |                         |           | Account Setup *                            |
|----------------------------------------------------------------------------------------------------|---------------------------|------------------------------------------------|-------------------------|-----------|--------------------------------------------|
| Name Oracle Ductores Network Provider (D) OracleBusines/Vetwork ED Type Name — Enable message delivery status upde | Oracle Business           | Normen's Account ID -1                         |                         |           |                                            |
| Outbound Collaboration Messages Incound Collabora                                                                  | don Messages              | Create Account: Oracle Business Network        |                         | ×         |                                            |
| Actions • View • + 🗎 🔀                                                                                             |                           | Company Identification                         | Primary Contact         |           | •                                          |
| * Name                                                                                                    | * Collaboration Message I | " Name<br>" Identifier \$88877771              | Title * First Name      | Status    | Retention Duration Retention Duration Unit |
| ORA_OBN_OAQ_PROCESS_PO_807_OUT                                                                                     | ORCL_CNW_PROCESS_PO       | * ID Type DUNS 🐱                               | Middle Name             | Active    | *                                          |
| ORA_OEN_OAG_CHANGE_PO_006_OUT                                                                                      | ORCL_CNK_CHANGE_PD_0      | * Construction from the second                 | * Last Name             | Active    | •                                          |
| Proposed (CBN)<br>and Passo                                                                                        |                           | Connection Credentials * Network User Pessence | Cractic Cloud User Name | Rage Cant | Grads Friedon Used Dend<br>Password        |

Fig. 3: Creating an OBN account through CMK in Fusion Cloud

After a few minutes, you can check that you are able to sign on to OBN using the Connection Credentials you provided at https://businessnetwork.oracle.com/

More detail about the registration process can be found in the Oracle Support note Doc ID 2765461.1: How To Submit The Initial Oracle Business Network Registration For The Client

#### 1.2 E-Business Suite: iProcurement

EBS customers are required to register on the OBN website.

As part of the registration process, you are required to log a service request (SR) with Oracle Support as this is used to validate your status as a valid Oracle customer. When submitting the Service Request, enter the Problem Summary as "OBN Registration Approval Request, (YOUR\_COMPANY\_NAME)".

To register, go to the OBN website (https://businessnetwork.oracle.com) and click the Register as an Oracle Customer link.

#### 1.2.1 Identify your Company

| Register as an Oracle Customer                                                                                                    |                                                         |  |
|----------------------------------------------------------------------------------------------------|---------------------------------------------------------|--|
| Let us know you are a person to proceed.  Enter Captcha Text W8k5 Submit Select the Oracle Applications solution you are using at your organization that will be connecting to the Oracle Busine                                                 | Reset Continue                                          |  |
| Oracle Application E-Business Suite Select your country and then lookup your company name from the millions of profiles stored in Oracle's DataFox glob                                                                                          | ibal company directory.                                 |  |
| Country Vinited States Q Company Name                                                                                                    | Can't find your company? Try our <u>Advanced Search</u> |  |
| Oracle Fusion Cloud customers can automatically create their Oracle Business Network account directly within their Cl<br>For more details, check our <u>FAQs</u> , or refer to the online Collaboration Messaging Framework (CMK) documentation. | Cloud applications.                                     |  |

# 1.2.2 Provide Contact Details

| You are registering as                                                                                                    |                                                                          |                                                                             |
|----------------------------------------------------------------------------------------------------|--------------------------------------------------------------------------|-----------------------------------------------------------------------------|
| We have the following corporate address for your organization. You can n                                                                                   | nake any corrections to these details in the "Company Address" sections  | on below.                                                                   |
|                                                                                                    |                                                                          |                                                                             |
| If this is not your organization, please go back and try your search again.                                                                                |                                                                          |                                                                             |
| <ul> <li>Company Contact Information</li> </ul>                                                                                                    |                                                                          |                                                                             |
| The initial company contact must be an employee for                                                                                                    |                                                                          |                                                                             |
| Your registration request will be rejected if you submit with a contact who<br>After account creation, you will be able to add further user accounts as ne | o has an email domain that does not match your company domain.<br>eeded. |                                                                             |
| It is recommended to always have at least 2 employees with OBN use                                                                                         | r accounts that have Administrator privileges.                           |                                                                             |
|                                                                                                    |                                                                          |                                                                             |
| Title                                                                                                    |                                                                          |                                                                             |
|                                                                                                    |                                                                          |                                                                             |
| First Name                                                                                                    | Middle Name                                                              | Last Name                                                                   |
| Required                                                                                                    |                                                                          | Required                                                                    |
| Email Address                                                                                                    |                                                                          |                                                                             |
|                                                                                                    | ed                                                                       |                                                                             |
| Ilsername                                                                                                    | Password                                                                 | Please provide a password with at least 8 characters, that includes at      |
| Osemanie                                                                                                    | Fassword                                                                 | least an upper and lower case character, a number, and a special character. |
| Demind                                                                                                    | Denvi                                                                    |                                                                             |

# 1.2.3 Provide Address. Identifier and CSI/SR Details

| Company Addresses              |         |          |                    |         |                 |         |           |
|--------------------------------|---------|----------|--------------------|---------|-----------------|---------|-----------|
| Address Type                   | Address | State/0  | County             | Country | Zip/Postal Code | Actions |           |
| No data to display.            |         |          |                    |         |                 |         |           |
| Messaging Details              |         |          |                    |         |                 |         |           |
| Identifier Type                |         | •        | Identifier Value   |         |                 |         |           |
|                                |         | Required |                    |         | Required        |         |           |
| Customer Support Identifier (C | SI)     |          | Service Request Nu | mber    |                 |         |           |
|                                |         | Required |                    |         | Required        |         |           |
|                                |         |          |                    |         |                 |         | Back Cont |

Fig. 4: EBS Customer OBN account registration as Trading Partner

After agreeing to the Terms of Service, your registration request will be reviewed by the OBN Administrator.

#### 2 SUPPLIER: Registering on OBN

If your customer has asked you to register on Oracle Business Network so that they can setup access to your punchout catalog (& potentially send you purchase orders or receive invoices from you) through OBN, then you will need to register as a Trading Partner on the OBN website.

To complete your registration, you will need the exact Trading Partner name or OBN ID of the Oracle customer that has asked you to sign-up. Once you have entered all the required registration details, your registration request will be sent to the administrator at your customer for their review and approval - so you should reach out to your customer contact if there are any delays in approval.

| Register as a Ti                                                   | rading Partner                                                                                                    |  |
|--------------------------------------------------------------------|----------------------------------------------------------------------------------------------------|--|
| Let us know you are a person                                       | to proceed.  Continue  Continue  Reset Continue  Reset Continue  Reset Continue  Reset Continue                                                                                                    |  |
| Use this page to request an Oi<br>To get started, please let us kr | racle Business Network account if you have been asked to join the platform by another organization with whom you do business.<br>now which organization asked you to register on OBN. You can enter their exact OBN company name, or you can provide us with their OBN ID. |  |
| Enter your Trading Partner's:                                      | Trading Partner Name Of OEN ID                                                                                                    |  |
| Select your country and then l                                     | lookup your company name from the millions of profiles stored in Oracle's DataFox global company directory.                                                                                                    |  |
|                                                                    |                                                                                                    |  |
|                                                                    |                                                                                                    |  |

Fig. 5: Supplier OBN account registration as Trading Partner

# 3 SUPPLIER: Creating Your OBN Punchout Directory Listing

#### 3.1 Punchout Directory Profile

Each supplier is required to create and publish a company profile in order to be listed & visible to any Oracle customer in the OBN Punchout Directory.

| ORACLE Business Network                                                                                            | Update Company Listing                          |
|----------------------------------------------------------------------------------------------------|-------------------------------------------------|
| Punchout                                                                                                    | Vision corp data opticals and accessories       |
| My Punchout Catalogs Pending Customer Requests Data Mapping                                                        | Punchout Directory Company Listing<br>Published |
| Company Listing Description Punchout Directory Company Listing Vision corp data opticals and accessories Published | O URL                                           |
| Search by Customer Name, Punchout Name, Description                                                                | Choose File Selected Image:                     |
|                                                                                                    | Vision Corp                                     |
| Vision Corp - Main catalog         Public         https://prod.visioncorp.com/api/v2/punchout/service              |                                                 |
| Vision Corp - Optical products Public https://prod.visioncorp.com/api/v1/punchout/service                          |                                                 |
|                                                                                                    |                                                 |
| ☐ Home I Profile                                                                                                   | Cancel Update                                   |

Fig. 6: Create an OBN Punchout Directory listing

#### 3.2 Creating a Punchout Catalog Access Definition

Each supplier can create one or more punchout catalog access definitions. The OBN Punchout Directory then enables you to control which of these definitions will be assigned to & used by each of your Oracle customers.

OBN allows you to setup one or more punchout definitions depending on how your backend catalog management system controls punchout catalog access for your customers.

|                                                                      |                                  |                       | Update Punchout Catalog Definition                                                                                                    |                                |  |  |  |  |
|----------------------------------------------------------------------|----------------------------------|-----------------------|----------------------------------------------------------------------------------------------------|--------------------------------|--|--|--|--|
| Punchou                                                              |                                  |                       | Purchast Catalog Name<br>Vision Corp - Main catalog<br>Prodution Mode<br>Purchast UR.<br>https://orgd.vision.com/ani/v2/punchast/service | Communication Protocol<br>CXML |  |  |  |  |
| My Punchout Catalo<br>Company Listing Descrip<br>Vision corp data op | tion<br>ticals and accessories   | Data Mapping          | Use Basic Authentication v                                                                                                    |                                |  |  |  |  |
| Search by Custome                                                    | Name, Punchout Name, Description |                       | Punchout URL<br>https://prod.visioncorp.com/api/v2/punchout/service                                                                      | Password                       |  |  |  |  |
| Punchout Name<br><u>Vision Corp - Main</u>                           | Directory Visibility             | Production Mode UR    | Punchout Directory Listing Punchout Catalog Display Name                                                                                 | Status                         |  |  |  |  |
| <u>Vision Corp - Optic</u>                                           | al products Public               | https://prod.visionco | Vision Corp – Main catalog Punchout Description Primary catalog containing a full range of microscopes, telescopes, mirrors, lenses,     | Public •                       |  |  |  |  |
| 🗋 Home 📓 Profile 🖈 Messag                                            | ng [외 Partners 더 Puncho          | ut ⑦ Help             |                                                                                                    | Cancel Test Punchout Update    |  |  |  |  |

Fig. 7: Supplier Punchout Catalog Definition on OBN

#### 3.2.1 Oracle Customer Identification

When a business user at an Oracle customer clicks a punchout link from the OBN punchout directory in their shopping/requisitioning application, a redirect request is passed to OBN for authentication. If it is a request from a trusted source, OBN redirects the request to the punchout definition assigned to that Oracle customer by the supplier.

The cXML punchout setup redirect request from OBN to you will include the following header information:

 <From> Identifies the Oracle customer requesting access to your punchout catalog using their primary OBN identifier

- **<To>** Identifies you as the supplier using the primary identifier from your OBN profile
- <Sender> Includes the <SharedSecret> from the punchout definition you have assigned to the customer on OBN

If you have a single (universal) punchout access endpoint URL, Oracle recommends that you use the Sender SharedSecret to authenticate & trust that a punchout access request is a legitimate redirect through OBN, and the From Credential & Identity to identify the Oracle customer that originated the punchout session request. This will enable you to setup a single punchout definition on OBN and assign it to multiple/all of your Oracle customers.

If you use the Sender SharedSecret in a punchout request to identify the customer or have a dedicated punchout URL for each customer (or group of customers), then you will need to create individual punchout definitions on OBN per customer/group.

#### 3.2.2 Production & Test Mode

For each punchout access definition, you need to specify a production URL and, if you support it, a corresponding test system URL. If you do not make a test catalog available to your customers, then you should set both URLs to the same production setting.

When an Oracle customer's user submits a punchout setup request, the redirect through OBN will use the appropriate URL based on whether the user initiated the request from a production instance or a QA/test instance.

#### 3.2.3 OBN Punchout Definition Visibility

When you create a punchout definition, you must choose whether it is public or hidden. The names of any punchout definitions marked as public will be visible-to & requestable-by any Oracle customer looking to access your catalog via the punchout directory. Hidden punchout definitions will not be listed for the Oracle customer when requesting punchout catalog access but can be assigned by you in response to a request. If all your punchout definitions are marked as hidden, any Oracle customer will only be able to request 'general' punchout access from your organization.

You have the option to change/move a customer between any of your punchout definitions either when the Oracle customer is initially requesting access or after the customer has been connected to your catalog.

Within a punchout catalog access definition, you can maintain separate URL endpoints & credentials for production and test mode access.

# 4 ORACLE CUSTOMER: OBN Punchout Directory Set Up

### 4.1 Enabling Punchout Directory Access from the Shopping Application

To access supplier punchout definitions from OBN, an Oracle customer must first connect their shopping application (Self-Service Procurement in Cloud Procurement & iProcurement in E-Business Suite) to the Punchout Directory on OBN. This is done using the catalog administration tools to create a dedicated 'OBN access' catalog.

OBN now allows suppliers to maintain a different punchout URL for production and test mode purposes. To access these separate modes, the OBN access catalog needs to be setup separately for the live production system and any development/sandbox/QA instances. (any number of non-production instances can be configured to use the test mode punchout). This is explained in the next section.

#### 4.1.1 Fusion Cloud Procurement: Self-Service Procurement

Login to SSP: Procurement > Catalogs > Manage Catalogs > Create Punchout Catalog

- Catalog Name: "OBN Punchout Directory Access" (suggested name)
- Source "Oracle Business Network"

• Punchout URL:

If this is your live production environment, - use <u>https://businessnetwork-prod.oracle.com/punchout/punchoutloginserver</u> If this is any type of test environment, - use <u>https://businessnetwork.oracle.com/punchout/punchoutloginserver</u>

- Username: OBN Username
- Password: OBN Password
- Company Name: This must be the exact company name from your OBN trading partner account profile (found on OBN under Profile > Company Profile)
- Company ID: This must be the primary identifier for the company from your OBN trading partner account (found on OBN under Messaging > Identifiers)

| Edit Punchout Cat     | talog: Oracle Business Network ⑦                                         |                                 | Upload Punchout Search Items | Save Save and Close Cancel |
|-----------------------|--------------------------------------------------------------------------|---------------------------------|------------------------------|----------------------------|
|                       |                                                                          |                                 |                              |                            |
| Procurer              | ment BU Vision Operations                                                | * Keywords                      | OBN                          |                            |
|                       | Catalog Oracle Business Network                                          |                                 |                              | li                         |
| Des                   | scription                                                                | Image URL                       |                              |                            |
|                       | Æ                                                                        | Image Preview N                 | No image specified.          | <i>re</i> )                |
| Source                |                                                                          |                                 |                              |                            |
| Source 🔵 I            | Direct cXML supplier punchout                                            |                                 |                              | Test Connection            |
| 01                    | Direct Oracle native XML supplier punchout                               |                                 |                              |                            |
|                       | Oracle Business Network                                                  |                                 |                              |                            |
| Punchout Definition   |                                                                          | Buyer Company Identification    |                              |                            |
| Default Category Name | Q,                                                                       | * Company Name Vision Operation | ons                          |                            |
| * Punchout URL h      | https://businessnetwork-<br>prod.oracle.com/punchout/punchoutloginserver | Company ID                      |                              |                            |
| * User Name           | m m m m m m m m m m m m m m m m m m m                                    | Mapping                         |                              |                            |
| * Password •          |                                                                          | Apply mappi                     | ping                         |                            |
| >                     | All prices are negotiated                                                |                                 |                              |                            |
|                       | Allow price override on purchase order lines                             |                                 |                              |                            |
| Punchout Search Items |                                                                          |                                 |                              |                            |
|                       | No punchout search items exist for this catalog.                         |                                 |                              |                            |

Fig. 8: Define Punchout Catalog in Self Service Procurement

#### 4.1.2 E-Business Suite: iProcurement

Login to EBS: iProcurement Catalog Administrator > Homepage > Stores > Content Zone > Create Punchout Catalog Zone

- Content Zone Name: "OBN Punchout Directory Access" (suggested name)
- Source "Exchange"
- Punchout URL:
  - If this is your live production environment, - use <u>https://businessnetwork-prod.oracle.com/punchout/punchoutloginserver</u> If this is any type of test environment,
  - use https://businessnetwork.oracle.com/punchout/punchoutloginserver
- Username: OBN Username
- Password: OBN Password
- Company Name: This must be the exact company name from your OBN trading partner account profile (found on OBN under Profile > Company Profile)
- Company ID: This must be the primary identifier for the company from your OBN trading partner account (found on OBN under Messaging > Identifiers)

| * Indicates required feld   * Name Oricle Business Network   Business Exclange   Business Exclange   Business <                                                                                                    | Jpdate Punchout Content Zone                                                                                                    |                         |                                                                  |                                                                                                    | Cancel Apply       |
|----------------------------------------------------------------------------------------------------|----------------------------------------------------------------------------------------------------|-------------------------|------------------------------------------------------------------|----------------------------------------------------------------------------------------------------|--------------------|
| Buyer Company Identification Punchout Definition Punchout Definition Provent Definition Provided to provide the sequence sequence                                                                                                    | Indicates required field * Name<br>Description<br>Image<br>Source                                                                | Oracle Business Network |                                                                  |                                                                                                    |                    |
| * Company Name<br>Company Name<br>Company Name<br>Punchout Identification<br>Keywords<br>Segurate keywords with space.<br>Mapping<br>* Key 1 ON<br>* Key 1 ON<br>* Constate Sale rest<br>Secure by operating units<br>Secure by operating units<br>Secure by operatin | Buyer Company Identification                                                                                                    |                         | Punchout Definition                                              |                                                                                                    |                    |
| * Key 1 CBN  ssign Content Zone Security  Accessible to all users Secure by presponsibilities Table Diagnostics Table Diagnostics Dagnostics Dagnostics Dagnostics Dagnostics Dagnostic                                                                                                    | * Company Name<br>Company ID<br>Punchout Identification<br>Keywords<br>Separate keywords with spaces.<br>Mapping                 |                         | * Punchout URL<br>* User Name<br>* Password<br>* Retype Password | Intgo://builenessnetwork.prod oracle com/purchoutip.     For example, thip //www.supplecompany.com/face/wileness //purchoutip.     oratable     User name and passional privided by the exchange.      Prevent changes to items returned from punchout site     Detind user's idle session timeout during punchout     All prices are negotiated |                    |
| Accessible to all users  Secure by responsibilities  Table Diagnostics  Table Diagnostics  Diagnostic                                                                                                    | * Key 1 OBN                                                                                                    |                         |                                                                  |                                                                                                    |                    |
|                                                                                                    | Accessible to all users     Secure by operating units     Secure by responsibilities     Table Diagnostics     Table Diagnostics |                         |                                                                  |                                                                                                    | Diagnostic Consol  |
|                                                                                                    |                                                                                                    |                         |                                                                  |                                                                                                    | Diagnostic Consoli |

Fig. 9: Define Punchout Content Zone in iProcurement

#### 4.2 Adding Supplier Punchouts to Your OBN Account

In order to connect the shopping application to a punchout definition on OBN, an Oracle customer must first add the required supplier punchouts to their OBN My Punchouts list.

The Oracle application catalog administrator will login to OBN and navigate to the Punchouts profile section.

Search the list of available suppliers in the Punchout Directory.

To request access, click the Action icon

|          | ORACLE                      | Business Network               |                         |                                  |              | johnray@bigcomputers.com (OBN-120-2298) 🔻 |  |
|----------|-----------------------------|--------------------------------|-------------------------|----------------------------------|--------------|-------------------------------------------|--|
|          |                             |                                |                         |                                  |              |                                           |  |
|          | Punchout                    |                                |                         |                                  |              |                                           |  |
|          | Punchout Directory My       | y Punchouts Pending Requests D | ata Mapping             |                                  |              |                                           |  |
|          | Search by Supplier Name,    | Description, OBN ID            |                         | Sort By<br>Punchout listing date | •            | Reset Search                              |  |
|          | Logo                        | Supplier Name 🗘                | Company Description     | ٥                                | OBN ID 🗘     | Action                                    |  |
|          |                             | Small Inc                      | Physiotherapy physiog   | ears and sports accessories      | OBN-120-2307 | ٦                                         |  |
|          | <b>≫ 8</b><br>Ү <b>₩</b> ♣♠ | Seven Corporation              | Agricultural equipment  | s and wide range of che          | OBN-120-2306 | ٦                                         |  |
|          | Vision Corp                 | Vision Corp                    | Vision corp data optica | ls and accessories               | OBN-120-2309 | ٦                                         |  |
|          | 副                           | Large Inc                      | alndustrial equipments  | and multi utility products       | OBN-120-2299 | G                                         |  |
| 🛆 Home 🔝 | Profile <a> </a> Profile    | <br>፼ Partners ເ⊃ Punchout (?  | ) Help                  |                                  |              |                                           |  |

Fig. 9: Punchout Directory of Published Supplier Punchout on OBN

You can simply request punchout access from the supplier or, if available, select a specific public punchout definition from the dropdown list.

#### Process Guide - Oracle Business Network Punchout Directory

|            | ORACLE                   | Business Network                |                           |                                  | johnray@     | Request Punchout Access    |
|------------|--------------------------|---------------------------------|---------------------------|----------------------------------|--------------|----------------------------|
|            | Punchout                 |                                 |                           |                                  |              | Supplier Name<br>Small Inc |
|            | Punchout Directory My    | / Punchouts Pending Requests Da | ita Mapping               |                                  |              | Note to Supplier           |
|            | Search by Supplier Name, | Description, OBN ID             |                           | Sort By<br>Punchout listing date | Res          |                            |
|            | Logo                     | Supplier Name                   | Company Description       | \$                               | OBN ID 🗘     |                            |
|            |                          | Small Inc                       | Physiotherapy physiogea   | irs and sports accessories       | OBN-120-2307 |                            |
|            | ⇒ s<br>Y₩M               | Seven Corporation               | Agricultural equipments   | and wide range of che            | OBN-120-2306 |                            |
|            | Vision Corp              | Vision Corp                     | Vision corp data opticals | and accessories                  | OBN-120-2309 |                            |
|            |                          | Large Inc                       | alndustrial equipments a  | nd multi utility products        | OBN-120-2299 |                            |
| 🛆 Home 📰 P | rofile 🔬 Messaging       | Partners GP Punchout ⑦          | Help                      |                                  |              | Cancel Request             |

Fig. 10: Request Punchout Catalog Access

After you submit the request, it will be listed under the Pending Requests tab along with its status.

| Punchout             | t                    |                  |                 |              |              |                         |  |
|----------------------|----------------------|------------------|-----------------|--------------|--------------|-------------------------|--|
| Punchout Directory   | My Punchouts         | Pending Requests | Data Mapping    |              |              |                         |  |
| Search by Supplier I | Name, Punchout Name, | , OBN ID         |                 |              |              | Reset Search            |  |
| Logo                 | Supplier Na          | ame ≎            | Punchout Name 🗘 | OBN ID 🗘     | Request Date | Status                  |  |
|                      | Spruce Hos           | pitals           | Health Services | OBN-120-2308 | 16-Oct-2023  | Pending Acknowledgement |  |
|                      | Small Inc            |                  |                 | OBN-120-2307 | 13-Jan-2024  | Pending Acknowledgement |  |
|                      |                      |                  |                 |              |              |                         |  |

Fig. 11: Pending Request of Punchout Catalog

You can expect to receive an Initial acknowledgement of your request from the supplier, indicating that they have now started to carry out the setups in their backend catalog management system to enable punchout access for your users.

Once the supplier has completed set up in their backend catalog system, they will activate the punchout and it will appear in your My Punchouts list.

#### Process Guide - Oracle Business Network Punchout Directory

| ORACL                      | Business Network                             |                               |                 | johnray@bigcomputers.com (OBN-120-2298) |               |        |  |
|----------------------------|----------------------------------------------|-------------------------------|-----------------|-----------------------------------------|---------------|--------|--|
| Punchou                    | ıt                                           |                               |                 |                                         |               |        |  |
| Punchout Directory         | My Punchouts Pending Requests                | Data Mapping                  |                 |                                         |               |        |  |
| Search by Supplie          | r Name, Punchout Name, Punchout Tags, OBN ID |                               |                 |                                         | Reset         | Search |  |
| Logo                       | Supplier Name 🗘                              | Punchout Name 🗘               | Punchout Tags 🗘 | OBN ID 🗘                                | Approved Date | Action |  |
| VC                         | Vision Corp                                  | Vision Corp - Optical product | s               | OBN-120-2309                            | 17-Oct-2023   | •••    |  |
|                            | Large Inc                                    | Industrial division           |                 | OBN-120-2299                            | 20-Oct-2023   | •••    |  |
| Θ                          | Large Inc                                    | Miscellaneous Accessories     |                 | OBN-120-2299                            | 23-Oct-2023   | •••    |  |
|                            | Large Inc                                    | Stationary Products           |                 | OBN-120-2299                            | 23-Oct-2023   | •••    |  |
| ☐ Home 🔝 Profile रू. Messa | ging [외 Partners ⓒ Punchout                  | ⑦ Help                        |                 |                                         |               |        |  |

Fig. 14: Activated Punchout Catalog added to My Punchouts in Oracle customer profile

# 5 SUPPLIER: Responding to Punchout Access Requests

There is a 2-step process for responding to Oracle customer requests for access to your punchout catalog.

After you receive a notification with the details of the customer request, you should login to OBN and acknowledge the request. This step is intended to indicate to the Oracle customer that you are aware of the request and have now started configuration in your backend catalog management system to enable access for their users.

You have the option to change the punchout definition that will be used by the Oracle customer during acknowledgement. You can also change the punchout catalog assignment during the second, activation step.

| (          | ORACLE                        | Business Network                                  |                   |              |                      | megk          | Review Punchout Request   |  |  |
|------------|-------------------------------|---------------------------------------------------|-------------------|--------------|----------------------|---------------|---------------------------|--|--|
|            | Punchout                      |                                                   |                   |              |                      |               | Note from Customer        |  |  |
|            | My Punchout Catalogs          | t Catalogs Pending Customer Requests Data Mapping |                   |              |                      |               |                           |  |  |
|            | Search by Customer Name       | e, Punchout Name, OBN ID                          |                   |              |                      |               |                           |  |  |
|            | Customer Name 🗘               | OBN ID 🗘                                          | Identifier Type 🗘 | ldentifier 🗘 | Punchout Name 🗘      | Status        |                           |  |  |
|            | First Software                | OBN-120-2303                                      | DUNS              | 543543005    | Vision Corp - Main c | Pending Ackno |                           |  |  |
|            |                               |                                                   |                   |              |                      |               |                           |  |  |
|            |                               |                                                   |                   |              |                      |               |                           |  |  |
| 🗋 Home 📓 P | rofile <del>武</del> Messaging | Partners                                          | nchout ⑦ Help     |              |                      |               | Cancel Reject Acknowledge |  |  |

Fig. 12: Supplier to Acknowledge Punchout Request from Buyer Trading Partner

After you complete the setups in your backend catalog system, you need to Activate the punchout request on OBN so that the Oracle customer can carry out their remaining configuration steps to link their shopping application to the punchout definition you have assigned to them on OBN.

|        | ORACLE                 | Business Network         |                   |                                  |                                             |        | Activate Punchout                            |
|--------|------------------------|--------------------------|-------------------|----------------------------------|---------------------------------------------|--------|----------------------------------------------|
|        |                        | Welcome to               |                   | ails of <b>what's changed.</b> S | Still want to use the old version, <b>c</b> | lick h | Note from Buyer                              |
|        | Punchout               |                          |                   |                                  |                                             |        | Assign Punchout Catalog<br>Dell ar cessories |
|        | My Punchout Catalogs   | Pending Customer Reques  | sts Data Mapping  |                                  |                                             |        |                                              |
|        | Search by Customer Nam | e, Punchout Name, OBN ID |                   |                                  |                                             |        |                                              |
|        | Customer Name 🗘        | OBN ID 🗘                 | ldentifier Type 🗘 | ldentifier 🗘                     | Punchout Name 🗘                             | Stat   |                                              |
|        | ORACLE BUYER           | OBN-120-1502             | DUNS              | 991345149                        | Dell accessories                            | Pen    |                                              |
|        | ORACLE BUYER           | OBN-120-1502             | DUNS              | 991345149                        |                                             | Pen    |                                              |
|        | ORACLE BUYER           | OBN-120-1502             | DUNS              | 991345149                        |                                             | Pen    |                                              |
|        | ORACLE BUYER           | OBN-120-1502             | DUNS              | 991345149                        |                                             | Pen    |                                              |
|        | ORACLE BUYER           | OBN-120-1502             | DUNS              | 991345149                        |                                             | Pen    |                                              |
| 🗋 Home | e 🔗 Profile 🚓 M        | essaging 🔉 Partners      | G⊃ Punchout ⑦ ⊢   | łelp                             |                                             |        | Cancel                                       |

Fig. 13: Supplier to Activate Punchout Request from Buyer Trading Partner

Again, you have the option to change the punchout definition that will be used by the Oracle customer during activation.

# 6 ORACLE CUSTOMER: Adding OBN Punchout Links to Your Shopping Application

To enable your business users to access a punchout definition from your OBN My Punchout list, you need to add each required definition to your shopping application.

#### 6.1 Fusion Cloud Procurement: Self-Service Procurement

Login to SSP: Procurement > Catalogs > Manage Catalogs

Search for the "OBN Punchout Directory Access" catalog created in step.4.1.1, click on Action and select "Download Punchout" option.

| Overview Manage Catalogs ×                  |                         |                     |                          |                       |                 |                            |                           |
|---------------------------------------------|-------------------------|---------------------|--------------------------|-----------------------|-----------------|----------------------------|---------------------------|
| Manage Catalogs ⊘                           |                         |                     |                          |                       |                 |                            | Done                      |
| IN THE OWNERS PARTY OF                      |                         | MANY MAY ALLAN      | CARDEN PT / BE           | IN THE OWNER WATER OF | VARIABLE MARKEN |                            | CONTRACTOR OF L           |
| Search                                      |                         |                     |                          |                       |                 |                            |                           |
| Search Results<br>Actions ▼ View ▼ Format ▼ | ■ / × 严 Ⅲ P             | eeze 📓 Detach 🚽 Wra | P Create Local Catalog V |                       |                 |                            |                           |
| Procurement BU                              | Catalog                 | Catalog Type Desci  | iption                   |                       |                 | Content Zone<br>Assignment | Punchout Upload<br>Status |
| Vision Operations                           | Oracle Business Network | Punchout            |                          |                       |                 | Oracle Business Network    |                           |
|                                             |                         |                     |                          |                       |                 |                            |                           |

| Manage Catalogs ⑦   Search Search Search Results        Attom v Vew v Format v v vew v Format v vew v Format v vew v Vew v Format vew v vew v Vew v Format vew v vew v vew v vew v vew v vew v vew v vew v vew v vew v vew v vew v vew v vew v vew v vew v vew v vew v vew v vew v vew v vew v vew v vew v vew v vew vew                                                                                                    | Manage Catalogs ×                   |                            |                                                                                                    |  |  |  |  |  |  |
|----------------------------------------------------------------------------------------------------|-------------------------------------|----------------------------|----------------------------------------------------------------------------------------------------|--|--|--|--|--|--|
| Search Search S | Manage Catalogs 🕐                   |                            |                                                                                                    |  |  |  |  |  |  |
| Search Results       Attors     View     Format     Freeze     Detach     Wrap     Create Local Catalog         Duplicate     Catalog Type     Description     Cont       Edit     ness Network     Punchout     Oracle       Export to Excel     Create                                                                                                    | earch                               |                            | and the second second second second second second second second second second second second second second second |  |  |  |  |  |  |
| Actions     View     Format     Image: Process in the process in the proceses in the process in the process in t                                            | earch Results                       |                            |                                                                                                    |  |  |  |  |  |  |
| Duplicate     Catalog Type     Description     Cont       Edit     ness Network     Punchout     Oracle       Export to Excel     Create     Punchout     Punchout                                                                                                    | s 🔻 View 🔻 Format 👻 📗 🥒 刘           |                            |                                                                                                    |  |  |  |  |  |  |
| Edit     ness Network     Punchout     Oracl       Delete     Export to Excel     Create     Create                                                                                                    | Duplicate                           | Content Zone<br>Assignment | Punchout Upload<br>Status                                                                                        |  |  |  |  |  |  |
| Export to Excel Create                                                                                                    | Lait<br>Delete                      | Oracle Business Network    |                                                                                                    |  |  |  |  |  |  |
| Create                                                                                                    | Export to Excel                     |                            |                                                                                                    |  |  |  |  |  |  |
|                                                                                                    | Create >                            |                            |                                                                                                    |  |  |  |  |  |  |
| Download Punchout Uaload Punchout Search Items                                                                                                    | Joload Punchout                     |                            |                                                                                                    |  |  |  |  |  |  |
| View Punchout Upload Status Details                                                                                                    | /iew Punchout Upload Status Details |                            |                                                                                                    |  |  |  |  |  |  |

Fig. 15: Add OBN Punchout Directory on SSP

This will bring up the OBN Punchout listing page for your organization. You can select to add one or more punchouts from OBN to SSP.

|        |                                                                                                    |                           |                                |              | Back to Oracle iProcurement |  |  |  |  |  |
|--------|----------------------------------------------------------------------------------------------------|---------------------------|--------------------------------|--------------|-----------------------------|--|--|--|--|--|
| My F   | My Punchouts                                                                                                    |                           |                                |              |                             |  |  |  |  |  |
| Select | Select each punchout link you want to add to your Oracle iProcurement shopping application.                                                                               |                           |                                |              |                             |  |  |  |  |  |
| When   | When a user clicks the link in the shopping application, the punchout session will be initiated using the OBN punchout access definition assigned to you by the supplier. |                           |                                |              |                             |  |  |  |  |  |
| Add    |                                                                                                    |                           |                                |              |                             |  |  |  |  |  |
|        | Logo ¢                                                                                                    | Punchout Name 🗘           | Punchout Description \$        | OBN ID 🗘     | Company Name 🗘              |  |  |  |  |  |
|        | OfficeMax                                                                                                    | Office Max Inc.           | Office Max Inc office supplies | OBN-120-0014 | OfficeMax, Inc              |  |  |  |  |  |
|        | CDW)                                                                                                    | CDW-Peoplesoft            | CDW for Peoplesoft Demo        | OBN-120-7311 | EPRO_SUPPLIER               |  |  |  |  |  |
|        | Lyreco,                                                                                                    | Lyreco Inc.               | Lyreco Inc.                    | OBN-120-9601 | Lyreco Inc                  |  |  |  |  |  |
|        | Dell                                                                                                    | Dell Laptops and Desktops | Dell Laptops and Desktops      | OBN-120-9602 | Dell                        |  |  |  |  |  |

Fig. 16: Punchout Directory available to Buyer via OBN

After you click the "Download" button, you will be returned to SSP with confirmation of the punchouts that have been added.

| Overview Manage Catalogs × |                  |                 |              |                            |              |                 |
|----------------------------|------------------|-----------------|--------------|----------------------------|--------------|-----------------|
| Manage Catalogs ⑦          |                  |                 |              |                            |              | Done            |
| Search                     | She da Shan 1999 |                 |              |                            | 17.07%/HOD   |                 |
| Procurement BU             |                  |                 | ~            | Content Zone               | ~            | Ξ               |
| Catalog                    |                  |                 |              | Agreement                  | ٩            | 0,              |
| Catalog Type               | ~                |                 |              | Confirmation X             |              |                 |
|                            |                  |                 |              | Added Punchout Definitions |              | Search Reset    |
| Search Results             |                  |                 |              | IPrint                     |              |                 |
| Actions ▼ View ▼ Format ▼  | ■ / × 严          | Freeze 📆 Detach | 🚽 Wrap 🛛 Cri | <u>a</u>                   |              |                 |
| Procurement BU             | Catalog          | Catalog Type    | Description  |                            | Content Zone | Punchout Upload |

Fig. 17: Successful addition of punchout catalog on SSP

Note: When an OBN punchout definition is added to SSP, the download process passes a unique punchout ID reference from OBN to be stored in SSP. When a shopping user selects the punchout, this ID is used for the request, which OBN redirects using the current definition stored in the supplier's OBN punchout profile. This ensures any supplier changes to their punchout definition (modifications to the URL or credentials) do not affect access for any of their customers.

You will then need to complete the setup of each Punchout Catalog in SSP.

- Provide a set of keywords for the items that users would typically need to request from this punchout catalog
- Select the supplier that matches to the punchout catalog
- Select the Supplier Site
- Provide a default category name

| Edit Punchout Catalog: | iPrint ⑦                                                                                                    |                                                                                             |               | Upload Punchout Search Items                | Save Save and Close        |
|------------------------|----------------------------------------------------------------------------------------------------|---------------------------------------------------------------------------------------------|---------------|---------------------------------------------|----------------------------|
|                        |                                                                                                    |                                                                                             |               |                                             | Separate keywords with a s |
| Procurement BU         | Vision Operations                                                                                                    |                                                                                             | * Keywords    | iPrint                                      |                            |
| * Catalog              | iPrint                                                                                                    | ]                                                                                           |               |                                             | h.                         |
| Description            | iPrint is a leading source for high-qua<br>custom rubber stamps and stationer<br>stock artwork, simple-to-use templation<br>of custom options, you can design an | ality business cards,<br>y supplies. Featuring<br>es and a wide range<br>nd order the items | image URL     | http://s3.amazonaws.com/coupons-for/iprint- | com/logo.jpg               |
|                        |                                                                                                    |                                                                                             | Image Preview |                                             |                            |
| Source                 |                                                                                                    |                                                                                             |               |                                             |                            |
|                        |                                                                                                    |                                                                                             |               |                                             | Test Connection            |
| Punchout Definition    |                                                                                                    |                                                                                             | Mapping       |                                             |                            |
| Supplier               | Q                                                                                                    |                                                                                             | Apply mi      | pping                                       |                            |
| Supplier Site          | ~                                                                                                    |                                                                                             |               |                                             |                            |
| Default Category Name  | Q                                                                                                    |                                                                                             |               |                                             |                            |
| Il price               | es are negotiated                                                                                                    |                                                                                             |               |                                             |                            |
| Allow p                | rice override on purchase order lines                                                                                                    |                                                                                             |               |                                             |                            |
| Punchout Search Items  |                                                                                                    |                                                                                             |               |                                             |                            |
|                        | No punct                                                                                                    | hout search items exist for this catalog.                                                   |               |                                             |                            |
|                        |                                                                                                    |                                                                                             |               |                                             |                            |

Fig. 18: Added Punchout Catalog in Procurement Cloud

#### 6.1.1 Assign each Punchout Catalog to a Content Zone

After you have added the supplier punchout to SSP, it needs to be assigned to a content zone. You have the option to create a new content zone or use an existing one as required.

| Overview Manage Catalogs × Mar | nage Content Zones ×             |                                                                                                    |                       |
|--------------------------------|----------------------------------|----------------------------------------------------------------------------------------------------|-----------------------|
| Create Content Zone            | 0                                |                                                                                                    | Save Save and Close   |
|                                |                                  |                                                                                                    |                       |
| P                              | Procurement BU Vision Operations | ✓ Description                                                                                           |                       |
|                                | * Content Zone iPrint            |                                                                                                    |                       |
|                                | Usage   Requisitioning           |                                                                                                    | ****                  |
|                                | O Procurement                    |                                                                                                    |                       |
| Catalogs                       |                                  |                                                                                                    |                       |
| Actions  View  Format          | 🗙 🛃 🔅 Freeze 🛣 Detach 🚽 Wrag     | 3                                                                                                    |                       |
| Catalog                        | Description                      |                                                                                                    | Туре                  |
| iPrint                         | iPrint is a leading source for   | high-quality business cards, custom rubber stamps and stationery supplies. Featuring stock artwork, sim | ple-to-use t Punchout |
|                                |                                  |                                                                                                    |                       |
| Public Shopping Lists          |                                  |                                                                                                    |                       |
| Actions  View  Format          | 🗙 🛃 💿 Freeze 📓 Detach 🚽 Wrag     | 3                                                                                                    |                       |
| Public Shopping List           | Description                      |                                                                                                    |                       |
| No data to display.            |                                  |                                                                                                    |                       |
|                                |                                  |                                                                                                    |                       |
| ▲ Smart Forms ⑦                |                                  |                                                                                                    |                       |
| Actions T View Tormat T        | V E E Franza S Datach el         | Wrap                                                                                                    |                       |

Fig. 19: Add Punchout Catalog to Content Zone

Once you have added the punchout a content zone, you can then go about using the content zone to control access by your business users.

#### 6.2 E-Business Suite: iProcurement

Login to EBS: iProcurement Catalog Administrator > Homepage > Stores > Content Zones

Search for the "OBN Punchout Directory Access" content zone you created in step 4.1.2, click the "Download Punchout" option.

| e oracle'i                   | Procurement               |                                 |                  | Gan Horr | ★<br>Favorites | Settings | Worklist | Logged In As O | PERATIONS | し<br>Logout |
|------------------------------|---------------------------|---------------------------------|------------------|----------|----------------|----------|----------|----------------|-----------|-------------|
| Agreements Stores Scher      | ma Configuration          |                                 |                  |          |                |          |          |                |           |             |
| Stores Content Zones         | Smart Forms               |                                 |                  |          |                |          |          |                |           |             |
| Search                       |                           |                                 |                  |          |                |          |          |                |           |             |
| Specify parameters and value | s to filter the data that | is displayed in your results se | et.              |          |                |          |          |                |           |             |
| Match  All O Any             |                           |                                 |                  |          |                |          |          |                |           |             |
| Content Zone Name            | is                        | ✓ Oracle Business Network       | ork              |          |                |          |          |                |           |             |
| Туре                         | is                        | ~                               | ~                |          |                |          |          |                |           |             |
| Stores                       | is<br>ie                  | ~                               | ~                |          |                |          |          |                |           |             |
| Operating Unit               | ie                        | •                               | 2 C              |          |                |          |          |                |           |             |
| Responsibility               | Go Clear                  | Add Another Conten              | Zone Name V Add  |          |                |          |          |                |           |             |
| Create Local Content Zone    | × 1                       | Go   •••                        |                  |          |                |          |          |                |           |             |
| Content Zone 🗻               |                           | Туре 🛆                          | Store Assignment | Downlo   | ad Punchout    |          | Update   | Сору           | Delete    |             |
| Oracle Business Network      |                           | Punchout                        |                  |          | 53             |          | 1        | 6              | 1         |             |
| Table Diagnostics            |                           | Punchout                        |                  |          | 66             |          |          | 4              | U         |             |

Fig. 20: Add Punchout Catalog Content to iProcurement

This will bring up the OBN Punchout listing page for your organization. You can select to add one or more punchouts from OBN to iProcurement.

|        |                                                                                                    |                           |                                |              | Back to Oracle iProcurement |  |  |  |  |  |  |
|--------|----------------------------------------------------------------------------------------------------|---------------------------|--------------------------------|--------------|-----------------------------|--|--|--|--|--|--|
| Myl    | My Punchouts                                                                                                    |                           |                                |              |                             |  |  |  |  |  |  |
| Select | Select each punchout link you want to add to your Oracle iProcurement shopping application.                                                                               |                           |                                |              |                             |  |  |  |  |  |  |
| When   | When a user clicks the link in the shopping application, the punchout session will be initiated using the OBN punchout access definition assigned to you by the supplier. |                           |                                |              |                             |  |  |  |  |  |  |
| Add    |                                                                                                    |                           |                                |              |                             |  |  |  |  |  |  |
|        | Logo ¢                                                                                                    | Punchout Name 🗘           | Punchout Description 🗘         | OBN ID 🗘     | Company Name 🗘              |  |  |  |  |  |  |
|        | () OfficeMar                                                                                                    | Office Max Inc.           | Office Max Inc office supplies | OBN-120-0014 | OfficeMax, Inc              |  |  |  |  |  |  |
|        | CDW)                                                                                                    | CDW-Peoplesoft            | CDW for Peoplesoft Demo        | OBN-120-7311 | EPRO_SUPPLIER               |  |  |  |  |  |  |
|        | Lyrreco,                                                                                                    | Lyreco Inc.               | Lyreco Inc.                    | OBN-120-9601 | Lyreco Inc                  |  |  |  |  |  |  |
|        | Dell                                                                                                    | Dell Laptops and Desktops | Dell Laptops and Desktops      | OBN-120-9602 | Dell                        |  |  |  |  |  |  |

Fig. 21: Punchout Directory available to Buyer via OBN

After you click the "Download" button, you will be returned to iProcurement with confirmation of the punchouts that have been added.

Note: When an OBN punchout definition is added to iProcurement, the download process passes a unique punchout ID reference from OBN to be stored in iProcurement. When a shopping user selects the punchout, this ID is used for the request, which OBN redirects using the current definition stored in the supplier's OBN punchout profile. This ensures any supplier changes to their punchout definition (modifications to the URL or credentials) do not affect access for any of their customers.

You will then need to complete the setup of the Content Zone.

- Provide a set of keywords for the items that users would typically need to request from this punchout catalog
- Provide the mapping key
- Select the supplier that matches to the punchout catalog
- Select the Supplier Site
- Select the appropriate content zone security

| Stores: Content Zones >                                                                                                    |                                                                                                    |                                   |                                |
|----------------------------------------------------------------------------------------------------|----------------------------------------------------------------------------------------------------|-----------------------------------|--------------------------------|
| A Warning                                                                                                    |                                                                                                    |                                   |                                |
| Low-level Diagnostic Logging is turned on. This may                                                                                                    | y temporarily reduce performance.                                                                                                    |                                   |                                |
| Update Punchout Content Zone                                                                                                    |                                                                                                    |                                   | Cancel Apply                   |
| * Indicates required field<br>* Nam<br>Description                                                                                                    | <ul> <li>iPrint         iPrint is a leading source of high-quality business cards, custom rubber stamps and statistionery supplies.     </li> </ul> |                                   |                                |
| Personalize Table Layout: (PunchoutDetailsRN)                                                                                                    | 4                                                                                                    | Bunchaut Definition               |                                |
| Personalize "Punchout Identification"<br>Keywords<br>Separate keywords with spaces.                                                                                                    | ě.                                                                                                    | Personalize "Punchout Definition" |                                |
| Personalize "Mapping"<br>* Key 1<br>Supplier<br>Supplier Stee<br>Assign Content Zone Security                                                                                                    | 9 K                                                                                                    |                                   |                                |
| Personalize "Assign Content Zone Security"<br>Personalize Stack Layout. (Securety(N)<br>@ Accessible to all users<br>O Secure by operating units<br>O Secure by responsibilities<br>Table Diagnostics<br>Table Diagnostics |                                                                                                    |                                   |                                |
| yright (c) 1998, 2020, Oracle and/or its affiliates. All right                                                                                                    | ts reserved.                                                                                                    |                                   | About this Page Privacy Statem |

Fig. 22: iProcurement Content Zone Setup for an OBN Punchout

#### 6.2.1 Assign each Catalog Content Zone to a Store

Once you have completed setup of the content zone for the OBN punchout, you will need to add it to a Store. You can create a new Store or use an existing one as required.

| Agreements Stores                                                                   | Schema Configuration                                                              |           |                |         |  |  |  |
|-------------------------------------------------------------------------------------|-----------------------------------------------------------------------------------|-----------|----------------|---------|--|--|--|
| Stores Content Zones Smart Forms                                                    |                                                                                   |           |                |         |  |  |  |
| Stores >                                                                            |                                                                                   |           |                |         |  |  |  |
| A Warning                                                                           |                                                                                   |           |                |         |  |  |  |
| Low-level Diagnostic Logging is turned on This may temporarily reduce performance   |                                                                                   |           |                |         |  |  |  |
| Update Store: Assign Content Cancel                                                 |                                                                                   |           |                |         |  |  |  |
| Indicates required field                                                            |                                                                                   |           |                |         |  |  |  |
| * Name                                                                              | Oracle Business Network                                                           |           |                |         |  |  |  |
| Image                                                                               |                                                                                   |           |                |         |  |  |  |
| Description                                                                         | Image URL such as http://www.abc.com/abc.gif, or image file name such as abc.gif. |           |                |         |  |  |  |
| Long Description                                                                    |                                                                                   |           |                |         |  |  |  |
| besonption                                                                          | MT                                                                                |           |                |         |  |  |  |
|                                                                                     | li li                                                                             |           |                |         |  |  |  |
| Assign Content Zones                                                                |                                                                                   |           |                |         |  |  |  |
|                                                                                     |                                                                                   |           |                |         |  |  |  |
| Personalize "Assign Content Zones" Personalize "Initiable contains all the content" |                                                                                   |           |                |         |  |  |  |
| Add Content Zone                                                                    | •••                                                                               |           |                |         |  |  |  |
| Content Zone                                                                        |                                                                                   | T         | /pe            | Remove  |  |  |  |
| Oracle Business Netwo                                                               | ork                                                                               | P         | unchout        | <b></b> |  |  |  |
|                                                                                     |                                                                                   |           |                |         |  |  |  |
| Table Diagnostics                                                                   |                                                                                   |           |                |         |  |  |  |
| Assign Smart Fo                                                                     | orms                                                                              |           |                |         |  |  |  |
|                                                                                     |                                                                                   |           |                |         |  |  |  |
| Personalize "Assign Smart Forme"                                                    |                                                                                   |           |                |         |  |  |  |
| Add Smart Forms                                                                     | enterno da uno ornare                                                             |           |                |         |  |  |  |
| Smart Form                                                                          |                                                                                   | Item Type | Operating Unit | Remove  |  |  |  |
| No Smart Forms Assig                                                                | ned                                                                               |           | _              |         |  |  |  |
|                                                                                     |                                                                                   |           |                |         |  |  |  |
| Table Diagnostics                                                                   |                                                                                   |           |                |         |  |  |  |
|                                                                                     |                                                                                   |           |                |         |  |  |  |
|                                                                                     |                                                                                   |           |                |         |  |  |  |

Fig. 23: Punchout Catalog assigned to a Store in iProcurement